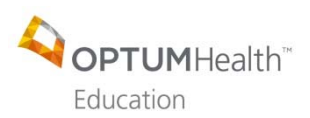

## I. Registration

- These webcasts are intended for invited Optum/UnitedHealth Group employees only.
- Need to change or cancel your registration? Please email OptumHealth Education at moreinfo@optumhealtheducation.com.
- Need your registration confirmation resent? Please email OptumHealth Education at moreinfo@optumhealtheducation.com. **Do not re-register for the webcast!**
- Unable to attend one of the live webcasts? Don't worry! All webcasts will be made available on-demand. Instructions will be sent via email when the on-demand webcast is posted.
- Upon registration, you will be sent a confirmation email automatically from the website. This confirmation email will contain a link to add the webcast as an appointment to your Outlook calendar and instructions on how to participate in the live webcast. You will be sent a reminder email to take the pretest both one week and 24 hours prior to the webcast. If you have already taken the pretest, you do not need to retake it. This message is only a reminder.

#### II. Accreditation/Continuing education

- Earn 1.00 AMA/APA/ASWB/CCMC/ACPE/CME/CNE credit for each webcast completed.
- This webcast is accredited for physicians, psychologists, nurses, social workers, counselors, therapists, case managers, pharmacists and pharmacy technicians.

#### III. Pretest

- You will be sent a reminder email to take the pretest both one week and 24 hours prior to the webcast. If you have already taken the pretest, you do not need to retake it. This message is only a reminder.
- Please read and follow the instructions in the pretest email closely!
- Go to https://www.optumhealtheducation.com
  - If you **Do Not** have an account, click Create account and enter your information.
  - If you **Do** have an account, click <sup>Log in</sup> and enter your log-in information.
- You must be logged into your account to take the pretest.
   Once logged in, go to the course page on the website.
   (The specific url/website address will be provided in the pretest email.)
- Click the REGISTER tab

| MEDIC<br>June 19, 2 | ATION-AS        | SISTED       | TREATMENT | (MAT) |
|---------------------|-----------------|--------------|-----------|-------|
| OVERVIEW            | PROGRAM/FACULTY | ACCREDITATIO | REGISTER  |       |

• In the ACCESS CODE box, enter "optum" (all lowercase) and click UNLOCK

| ACCESS CODE              | UNLOCK | OVERVIEW      | PROGRAM/FACULTY       | ACCREDITATION | REGISTER |
|--------------------------|--------|---------------|-----------------------|---------------|----------|
| , stores an access code. | UNLOCK | ACCESS CODE * | >                     |               |          |
|                          | UNLOCK |               | aires an access code. |               |          |
| lick CONTINUE            |        | CONTINUE      |                       |               |          |

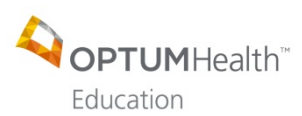

Under CE INFO click START or REVIEW

| ACTIVITY PROGRESS         |       | Conferentian Medication and Internet BLAT           |
|---------------------------|-------|-----------------------------------------------------|
| NEXT STEPS                | *     | Commution, Medication-dissisted (rediment (MAT)     |
| CE INFO<br>REQUIRED       | START | Your enrollment in this activity has been recorded. |
| O PRE-ACTIVITY ASSESSMENT | *     | COURSE HOME                                         |
|                           | *     | ACTIVITY INSTRUCTIONS:                              |

- After reviewing the Accreditation Statement (CE Info), click Next (bottom right-hand-side)
  - Take pretest: Select your answers and press FINISH [NUSH] (bottom right-hand-side of the
- Click "OK" to the following "Message from webpage."

|           | ······································                            |
|-----------|-------------------------------------------------------------------|
| Message 1 | from webpage                                                      |
| ?         | By proceeding you won't be able to go back and edit your answers. |
|           | OK Cancel                                                         |

- Review your results and then close out of your browser window.
  - Please Note: The pre-activity assessment is not graded. Responses will be collected to develop baseline knowledge levels to assess the activity.

# IV. Participating in the live webcast

page) when complete

•

- Upon registration, you will be sent a confirmation email automatically from the website. This confirmation email will contain a link to add the webcast as an appointment to your Outlook calendar and instructions on how to participate in the live webcast.
- You will be sent a reminder email to take the pretest both one week and 24 hours prior to the webcast. If you have already taken the pretest, you do not need to retake it. This message is only a reminder.
- <u>Be sure to log into the WebEx using your proper first and last name</u> (no abbreviations; i.e. Katie R.). This will allow us to quickly and easily pull attendance reports directly from WebEx.
- We encourage you to listen to the audio via your computer or have WebEx call you
  directly.
- Please remember to keep your phone on mute throughout the entire meeting.
- If you would like to ask the speaker a question or respond to a comment, please use the "chat" feature within WebEx. Click on the "chat" icon in the upper right-hand corner of your screen to open up your chat window. In the drop-down box, select "EVERYONE" prior to pressing "send."
- A Q&A session will be held at the end of the presentation.
- Upon conclusion of the activity, you will be emailed instructions on how to receive your certificate of attendance.
- V. Slides
  - When available, slides can be downloaded here: https://www.optumhealtheducation.com/behavioral-health-clinical-reg

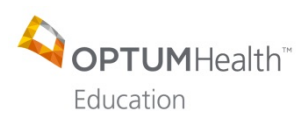

# **Optum Behavioral Health Clinical Webinar Series**

Frequently Asked Questions July 2019

### VI. Post-test and how to claim credit

- You will be sent an email to take the post-test within 24 hours following the webcast.
- Please read and follow the instructions in the post-test email closely!
- Post-activity materials including claiming credit must be completed within 30 days
  of participating in the webcast. No exceptions will be made!
- <u>You must be logged into your account in order to take the post-test.</u> Once logged in, go to the course page on the website. (The specific url/website address will be provided in the post-test email.)
- Under the CONTINUE tab click CONTINUE

| June 19, 2 | 019             |               | · · · · · · · · · · · · · · · · · · · |
|------------|-----------------|---------------|---------------------------------------|
| OVERVIEW   | PROGRAM/FACULTY | ACCREDITATION | CONTINUE                              |

- Post-Test: Select your answers and press FINISH (bottom right-hand-side of the page) when complete
- Click "OK" to the following "Message from webpage."

| Message f | from webpage                                                      |
|-----------|-------------------------------------------------------------------|
| ?         | By proceeding you won't be able to go back and edit your answers. |
|           | OK Cancel                                                         |

Review your results and then click Next (bottom right-hand-side)
 Please Note: You need a minimum score of 70% in order to move on to the
 Evaluation. If you did not receive 70%, press "previous" reviews in the bottom
 left-hand-side of your screen and re-take the test.

| POST-ACTIVITY ASSESSMENT                            |              |
|-----------------------------------------------------|--------------|
| QUESTION RESULTS                                    | 2            |
| You got 5 of 5 possible points.<br>Your score: 100% | Download PDF |

• Evaluation: Complete all of the required questions (\*) within the Evaluation. When finished, click SUBMIT (bottom of the page)

| Cose studies Disaccic liceture/QBA Disaccic liceture/QBA Disaccic liceture/QBA Open discussion Open discussion/QBA Please select your preferred media for knowledge-based activities. Crand for und Live, an-site conference Cocol dinner meeting Monograph Notional specially society meeting Safellier/TV broadcast Self-directed independent learning Self-directed independent learning Self-directed independent learning Self-directed independent learning Self-directed independent learning Self-directed independent learning Self-directed independent learning Self-directed independent learning Self-directed independent learning Weboatt                                                                                                    | Please select yo                     | ar preferred educational format for knowledge-based activities.                             |
|----------------------------------------------------------------------------------------------------|--------------------------------------|---------------------------------------------------------------------------------------------|
| Didacts: lecture/QBA Panel discussion Panel discussion Patient demonstration Patient demonstration Patient externation Patient externation Patient externation Grand round Local dimer meeting Monograph Statiliter/V broadcast Self-directed hedgendent learning Small group workshop Teleconference Wethoast Wethoast                                                                                                    | Case studies                         |                                                                                             |
| Oreal discussion     Oreal discussion     Option discussionQ&A      Prease select your preferred media for knowledge-based activities.     Oran discussionQ&A      Prease select your preferred media for knowledge-based activities.     Orand round     StellientPV broadcast     StellientPV broadcast     Webbast                                                                                                    | ) Didactic lectur                    | e/Q&A                                                                                       |
| Pagent demonstration     Open discussion/Q&A      Pages select your preferred media for knowledge-based activities.     Grand round     Live, on-site conference     Local dinser meeting     Monograph     Notational speciality society meeting     SetHite/TV broadcast     SetHite/TV broadcast     SetHite.TV broadcast     SetHite.TV broadcast                                                                                                    | O Panel discussi                     | on                                                                                          |
| Open discussionQ&A Please select your preferred media for knowledge-based activities. Griend round Use, on-site conference Local dimer meeting Monograph StatiliteTV broadcast Self-directed independent learning Small group workshop Teleconference Webbast                                                                                                    | ) Patierit demor                     | stration                                                                                    |
| Please select your preferred media for knowledge-based activities.  Grand round Local dinner meeting Monograph Valabianal specially society meeting Satellite/TV broadcast Gate directed independent learning Satellitered independent learning Satellitered independent learning Monograph workshop Teleconference Webbast                                                                                                    | Open discussi                        | n/Q&A                                                                                       |
| Circan found     Love, on-site conference     Love) diviser meeting     Monograph     Motional specialty society meeting     Sotietical V broadcast     Self-directed independent learning     Sindi group workshop     Teleconference     Weboast                                                                                                    | Please select yo                     | ur preferred media for knowledge-based activities.                                          |
| Live, on-site conference     Local dinner meeting     Monograph     Satellite/TV broadcest     Satellite/TV broadcest     Satellite/TV broadcest     Satellite/TV broadcest     Satellite/TV broadcest     Satellite/TV broadcest     Webcast                                                                                                    | Grand round                          |                                                                                             |
| Locd dimer meeting     Monograph     Sofieltr/V broadcast     Sofieltr/V broadcast     Sofieltr/V broadcast     Sofielt orected independent learning     Small group workshop     Teleconference     Webcast                                                                                                    | Ulive, on-site ci                    | Inference                                                                                   |
| Monograph     Notional specialty society meeting     Solicitien/TV broadcast     Self-directed independent learning     Small group workshop     Teleconference     Webcost                                                                                                    | CLocal dinner m                      | eeting                                                                                      |
| Notional specially society meeting  Satellite/TV broadcast  Satellite/TV broadcast  Satellite/TV bro | ) Monograph                          |                                                                                             |
| Sotelite/IV broadcast<br>Self-directed independent learning<br>Self-directed independent learning<br>Self-directed independent learning<br>Teleconference<br>Webcost                                                                                                    | 🔿 National speci                     | alty society meeting                                                                        |
| ○ Self-directed independent learning<br>○ Small group workshop<br>○ Teleconference<br>© Webcast                                                                                                    | ⊖ Satellite/TV br                    | oadcast                                                                                     |
| Small group workshop Teleconference Webcast                                                                                                    | Self-directed in                     | idependent learning                                                                         |
| C Teleconference Webcast                                                                                                    | Small group w                        | orkshop                                                                                     |
| Webcast                                                                                                    | Teleconferenc                        |                                                                                             |
|                                                                                                    | Webcast                              |                                                                                             |
| Please provide us with any additional comments you may have about this educate<br>activity. We appreciate your comments!                                                                                                    | Please provide u<br>activity. We app | s with any additional comments you may have about this educationa<br>reciate your comments! |

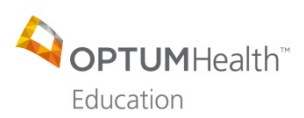

Click Next (bottom right hand-side)
 EVALUATION

|                         | _ |                                               | ♦ RETURN TO ACTIVITY |
|-------------------------|---|-----------------------------------------------|----------------------|
| ACTIVITY PROGRESS       |   | EVALUATION                                    |                      |
| CEINFO                  |   | Thank you, your submission has been received. |                      |
| POSTACTIVITY ASSESSMENT | * | Go back to the form                           |                      |
| EVALUATION     HEQUINED |   |                                               |                      |
| CREDIT                  | * |                                               |                      |
|                         | * |                                               |                      |
| COMPLETE                |   |                                               |                      |
| =                       |   |                                               |                      |

- Credit: Credit received is no longer tied to your profile! Learners can now easily claim the credit or credits that meet their needs.
- Under Credit, check the check box next to the type of credit you would like to request.
- Enter your credit hours.
- Check off that you agree (just above the SUBMIT button)
- Click SUBMIT (bottom right hand-side)

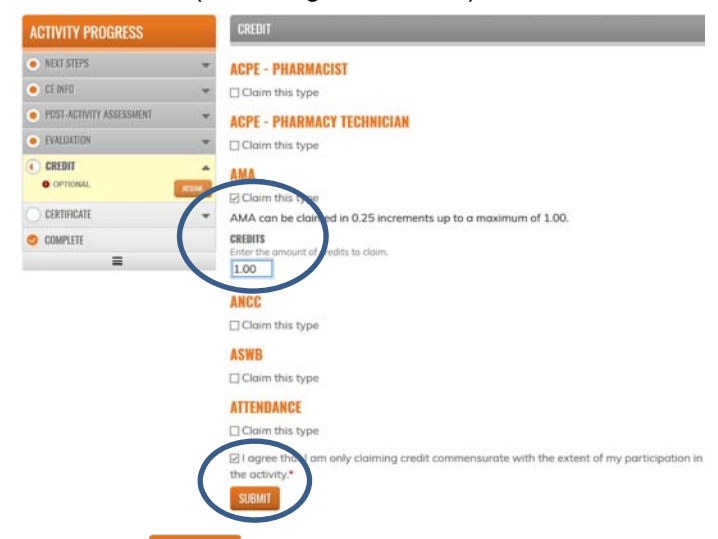

- Click Next (bottom right hand-side)
- Click "Download certificate"

|                   |                        | ← RETURN TO ACTIVITY |
|-------------------|------------------------|----------------------|
| ACTIVITY PROGRESS | CERTIFICATE            |                      |
| • CE INFO         | , Download certificate |                      |

• Depending on your browser settings, your certificate may open up in the same tab, a new tab or download directly to your desk top. Print or save the PDF of your certificate.

| CytumHealth Education certifies<br>Physician Test<br>heap participants in the sited<br>Asthma: Prevention and Treatment of<br>and is asseded: <i>IO AMAR PRI Category</i> / Provider<br>And AMAR PRI Category / Chedre, "Provide<br>commencues with the soland of the participat<br>Commencues with the soland of the participat<br>Commencues and the soland of the participat<br>Commencues and the soland of the participat<br>Commencues and the soland of the participat<br>Commencues and the soland of the participat<br>Commencues and the soland of the participat<br>Commencues and the soland of the participat<br>Commencues and the soland of the participat<br>Commencues and the soland of the participat<br>Commencues and the soland of the participat<br>Commencues and the soland of the participat<br>Commencues and the soland of the participation<br>Commencues and the soland of the participation<br>Commencues and the participation<br>Commencues and the soland of the participation<br>Commencues |                                                                                                    |
|----------------------------------------------------------------------------------------------------|----------------------------------------------------------------------------------------------------|
| on Mon, Des 10, 2018 - 11.00 am through Mon, Des<br>and is avecade 1.0 AMAT FIRA Category 1 Conditive "Project<br>commensurates with the solarit of the participal<br>Taxe schip was designed to a schip and categories<br>Optimistrative Marcalina missione respensive<br>Digitari control participant on the participant on the<br>Digitari control participant on the participant on the<br>Digitari control participant on the participant on the<br>Digitari control participant on the participant on the<br>Digitari control participant on the participant on the participant on the<br>Digitari control participant on the participant on the partited on the partited on the participant on the partici                                                                 | hat<br>Exacerbations                                                                                                    |
| This activity was designated for a maximum of 1.00<br>OptiumHealth Education maintains responsibility<br>Joint Accenditation Provider: JA001<br>In support of Improving patient care, Optimizable Educati                                                                                                    | 10, 2018 - 12:00 pm<br>ins should claim only the credit<br>on in the activity.                                                                                                    |
| OptumHealth Education maintains responsibility<br>Joint Accreditation Provider: JA0011                                                                                                    | contact hour(s).                                                                                                    |
| In support of improving patient care, OptumHealth Educat                                                                                                    | for the activity.                                                                                                    |
| Council for Continuing Medical Education (ACOME), the A<br>(ACOPE), and the American Nurses Chedeniating Certer (A<br>health care basis<br>means whether the American Nurses of the Acome<br>This activity has been planned and inglementation accord<br>the ACOME.                                                                                                    | on is jointly accredited by the Accreditation<br>creditation Council for Pharmacy Education<br>KOC) to provide continuing education for the<br>L<br>noe with the Essential Areas and Policies of |

• You may close out of your browser.

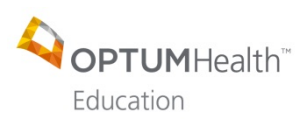

• A complete listing of all of your activities can be found in your profile, under My Account, My Activities.

|                                          |                               |                  |               | l.       | hysician Test | 🖶 My account | 🕀 Log out 🏻 🍃 |
|------------------------------------------|-------------------------------|------------------|---------------|----------|---------------|--------------|---------------|
|                                          | alth                          |                  |               |          | Find o        | in activity  | Q             |
| Education                                |                               |                  |               |          |               | f            | У in 🕞 🌈      |
| HOME ACTIVI                              | TIES - CONFERENCES            | - ACTIVITY (     | CALENDAR      | ABOUT US | *             |              |               |
| COMPLET                                  | ED ACTIVITI                   | ES               |               |          |               |              |               |
| VIEW EDIT BO                             | OKMARKS MY ACTIVITIES         | ORDERS F         | REPORTED CRED | п        |               |              |               |
| Completed activitie                      | s Pending activities          | External credits |               |          |               |              |               |
| IATE COMPLETED<br>Rom<br>.g., 12/10/2018 | <b>10</b><br>E.g., 12/10/2018 | _1               | APPLY         | Credit   | Enrolled      | Dowr         | )<br>load PDF |
| Title                                    |                               |                  | Credits       | type     | date          | completed    | Certificate   |
| Asthma: Prevention                       | and Treatment of Exocert      | bations          | 1.00          | AMA      | 12/10/2018    | 12/10/2018   | Download      |
| Bench to Bedside: Co                     | ardiology                     |                  | 0.75          | AMA      | 08/20/2018    | 08/20/2018   | Download      |
| Minimally Invasive S                     | urgery for Colectomy          |                  | 1.00          | AMA      | 11/30/2017    | 11/30/2017   | Download      |
| Establishing Effective                   | e Communication with Pa       | itients with     | 0.00          |          | 05/26/2017    | 05/26/2017   | Download      |

# VII. Contact Us

• If you have any questions about your participation in this activity, please email OptumHealth Education at moreinfo@optumhealtheducation.com.